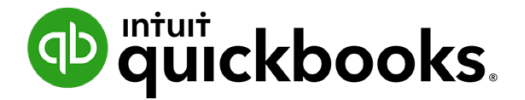

Guide de l'étudiant sur QuickBooks en ligne

# Chapitre 4 Fournisseurs et dépenses, partie I

# Table des matières

Objectifs du cours 3

L'ajout de fournisseurs 3

Suivi des comptes fournisseurs par rapport aux dépenses 6

Dépenses et chèques 7

Factures et paiement de factures12

Dans ce chapitre, vous allez apprendre les étapes à suivre pour configurer des fournisseurs, saisir des dépenses et faire le suivi des factures dans QuickBooks en ligne.

Chaque entreprise doit engager des dépenses pour acheter ses biens et les services utilisés dans le cadre de ses activités pour fournir des services et des produits.

## 🜔 Objectifs du cours

Dans ce chapitre, vous allez apprendre :

- Comment configurer un fournisseur dans la liste de fournisseurs
- À faire le suivi des comptes fournisseurs par rapport aux dépenses et aux chèques
- Ce que sont les flux de travail relatifs aux dépenses et à quel moment utiliser chaque type d'opérations
- Comment les dépenses entrées se répercutent sur les états financiers

### L'ajout de fournisseurs

QuickBooks utilise la liste de fournisseurs pour réunir les renseignements sur les personnes et les entreprises avec qui vous faites des affaires. Par exemple, cette liste pourrait inclure la compagnie de téléphone, votre fournisseur de fournitures de bureau et les autres entreprises auprès desquelles vous achetez des marchandises et des services.

La configuration de vos fournisseurs dans la liste de fournisseurs vous permet de faire le suivi de l'argent que vous dépensez auprès de chaque fournisseur au fil du temps.

**REMARQUE** Si vous devez faire le suivi de vos comptes fournisseurs, chacun de vos fournisseurs doit être configuré dans la liste de fournisseurs.

#### Configuration d'un fournisseur

- 1. Cliquez sur Dépenses.
- 2. Cliquez sur Fournisseurs.
- 3. Cliquez sur Nouveau fournisseur.

4. Entrez les informations dans le Nom et coordonnées.

| Nom et coordonnée       | S                              |            |           |   |  |  |  |  |  |
|-------------------------|--------------------------------|------------|-----------|---|--|--|--|--|--|
| Prénom                  |                                | Nom de fan | nille     |   |  |  |  |  |  |
| Nom de l'entreprise     |                                |            |           |   |  |  |  |  |  |
|                         |                                |            |           |   |  |  |  |  |  |
| Nom du fournisseur à a  | Nom du fournisseur à afficher* |            |           |   |  |  |  |  |  |
|                         |                                |            |           | ` |  |  |  |  |  |
| Courriel                |                                | Numéro de  | téléphone |   |  |  |  |  |  |
|                         |                                |            |           |   |  |  |  |  |  |
| Nom à imprimer sur le c | chèque                         |            |           |   |  |  |  |  |  |
|                         |                                |            |           |   |  |  |  |  |  |
|                         |                                |            |           |   |  |  |  |  |  |
| Titre                   | 2 <sup>e</sup> prénom          |            | Suffixe   |   |  |  |  |  |  |

#### 5. Entrez l'adresse.

| Adresse     |          |
|-------------|----------|
|             |          |
|             |          |
| Ville       | Province |
|             |          |
|             |          |
| Code postal | Pays     |

**6.** Vous pouvez saisir les notes pour le fournisseur. Ces notes figueront seulement dans le dossier du fournisseur: elles ne lui seront jamais envoyées. Vous pouvez les mettre à jour au besoin.

|    | otes et pieces jointes                                         |  |
|----|----------------------------------------------------------------|--|
| N  | otes                                                           |  |
|    |                                                                |  |
|    |                                                                |  |
|    |                                                                |  |
| Pi | èces jointes                                                   |  |
|    | Ajouter une pièce jointe                                       |  |
|    | Taille maximale du fichier : 20 Mo                             |  |
|    | Ajouter une pièce jointe<br>Taille maximale du fichier : 20 Mo |  |

 Entrer les Renseignement Supplémentaire. Cochez la case si vos fournisseurs ont besoin d'un T4A ou T5018. Vous pouvez ajouter un Type de fournisseur. Un type de fournisseur vous aide à segmenter vos clients sur des rapports.

|   | Fourniss                              | seur                   | $\times$ |
|---|---------------------------------------|------------------------|----------|
| Ē | Renseignements supplémentai           | res                    | ^        |
|   | Impôts                                |                        |          |
|   | Ne pas faire le suivi des paie        | ements pour les impôts |          |
|   | ◯ Feuillet T4A ③                      |                        |          |
|   | Feuillet T5018 (?)                    |                        |          |
|   | Type de fournisseur                   |                        |          |
|   |                                       |                        | ~        |
|   | N° d'entreprise / N° d'assurance soci | ale                    |          |
|   |                                       |                        |          |
|   | Taux de dépenses                      |                        |          |
|   | Taux de facturation (/h)              |                        |          |
|   |                                       |                        |          |
|   | Paiements                             |                        |          |
|   | Modalités                             | N° de compte           |          |

- 8. Choisissez les modalités de paiement et entrez le numéro de compte si nécessaire.
- Choisissez le catégorie de dépenses par défaut. Cela garantit que le bon compte est utilisé lorsque vous choisissez ce fournisseur sur les transactions de dépenses.

10. Cliquez sur Enregistrer.

| Fourniss                               | eur          |  |
|----------------------------------------|--------------|--|
| N° d'entreprise / N° d'assurance socia | ale          |  |
|                                        |              |  |
|                                        |              |  |
| Taux de dépenses                       |              |  |
| Taux de facturation (/h)               |              |  |
|                                        |              |  |
|                                        |              |  |
| Paiements                              |              |  |
| Modalités                              | N° de compte |  |
| ~                                      |              |  |
| ()                                     |              |  |
| Comptabilité                           |              |  |
| Catégorie de dépense par défaut        |              |  |
| Sélectionnez un compte.                |              |  |
|                                        |              |  |
| Solde d'auverture                      |              |  |
|                                        |              |  |
| Solde d'ouverture                      | En date du   |  |
|                                        |              |  |
|                                        | 31/12/2021   |  |

# Suivi des comptes fournisseurs par rapport aux dépenses

Il existe plusieurs façons de créer des dépenses dans QuickBooks en ligne. La méthode utilisée dépend de votre entreprise et des détails dont vous devez faire le suivi.

#### Dépenses

Toutes les entreprises ont des dépenses. Les dépenses comprennent les fournitures de bureau, le loyer, les services publics et les autres dépenses engagées pour l'exploitation de votre entreprise. Le suivi de toutes les dépenses sera effectué par rapport aux comptes de dépenses dans QuickBooks.

Les dépenses dans QuickBooks sont des opérations qui n'incluent pas de facture à payer d'un fournisseur. Autrement dit, elles sont réglées au moment où elles sont engagées. Les opérations de ce type incluent les achats par carte de débit, les achats par carte de crédit, les opérations Interac et les chèques.

Pour enregistrer les dépenses au moment où elles sont engagées, vous devez utiliser les opérations QuickBooks suivantes :

• Dépenses

#### Factures et paiement de factures

Parfois, vous engagerez des dépenses que vous paierez à un moment ultérieur. Il s'agit de comptes fournisseurs. Dans QuickBooks en ligne, lorsqu'il s'agit de comptes fournisseurs, vous enregistrez les dépenses à l'aide du formulaire de facture et payez les factures à partir de la fenêtre de paiement de factures. Lorsque vous faites le suivi des comptes fournisseurs, vous pouvez voir ce que vous devez aux fournisseurs à tout moment en consultant les rapports Sommaire du classement chronologique des CF.

Le suivi des comptes fournisseurs apporte trois avantages.

- 1. Vous pouvez faire le suivi de ce que vous devez aux fournisseurs à tout moment en consultant les rapports sur les CF.
- 2. QuickBooks vous aide à éviter de saisir des factures en double pour le même fournisseur.
- 3. Vous pouvez faire le suivi des dépenses concernant la bonne période.

Lorsque vous enregistrez une dépense à l'aide du formulaire de chèque ou de dépense, la dépense s'affiche dans vos rapports État des résultats et Dépenses à la date de l'opération. Cela peut poser un problème si vous avez reçu une facture au cours du mois précédent concernant cette dépense sans l'avoir enregistrée dans QuickBooks. Lorsque vous faites le suivi des comptes fournisseurs et saisissez la facture, la dépense s'enregistre au moment où vous l'avez engagée plutôt qu'au moment où vous réglez le solde impayé au fournisseur.

Pour enregistrer des comptes fournisseurs, vous devez utiliser un flux de travail comportant deux étapes :

Saisir des factures -----> Payer des factures

#### 🜔 Dépenses et chèques

Pour enregistrer une dépense dans QuickBooks, vous pouvez saisir une opération de dépense ou un chèque. Dans cette section, vous allez apprendre comment saisir ces deux types d'opérations.

#### Opérations de dépense

Si aucune facture n'accompagne la dépense, vous devez utiliser le type d'opérations **Dépense** pour consigner ce qui suit dans QuickBooks en ligne :

- Opérations de carte de débit
- Entrées de carte de crédit
- Opérations Interac
- Paiements en ligne
- Autres dépenses

#### Pour saisir des dépenses :

1. Cliquez sur le menu Nouveau et cliquez sur Dépense.

| -  |                       |                            |                               |                                     |
|----|-----------------------|----------------------------|-------------------------------|-------------------------------------|
|    | CLIENTS               | FOURNISSEURS               | EMPLOYÉS                      |                                     |
|    | CLEWIS                | 1 OUR NISSEONS             |                               | AUTILE                              |
|    | Facture               | Dépense                    | Activité chronométrée unique  | Dépôt bancaire                      |
|    | Recevoir un paiement  | Chèque                     | Feuille de temps hebdomadaire | Virement                            |
|    | Devis                 | Facture à payer            |                               | Écriture de journal                 |
|    | Note de crédit        | Payer les factures         |                               | Relevé de compte                    |
|    | Reçu de vente         | Bon de commande            |                               | Rajustement de la quantité en stock |
|    | Reçu de remboursement | Crédit de fournisseur      |                               | Rembourser la carte de crédit       |
|    | Crédit différé        | Crédit sur carte de crédit |                               |                                     |
|    | Débit différé         | Impression des chèques     |                               |                                     |
| T. |                       |                            |                               |                                     |

- 2. Saisissez le dossier du bénéficiaire.
- **3.** Sélectionnez le compte de paiement approprié. Il s'agit du compte bancaire ou du compte de carte de crédit à partir duquel vous enregistrerez le paiement.
- 4. Ce champ permet de choisir le mode de paiement.

**REMARQUE** La sélection du mode de paiement dans les opérations de dépenses vous permet de filtrer les rapports de dépenses en fonction du mode de paiement.

| Dépense                                                                           |                                                     |                          |                                      |            |              | <b>员</b> Visite | e guidée     | \$\$ ? A        | ide 🗙 |
|-----------------------------------------------------------------------------------|-----------------------------------------------------|--------------------------|--------------------------------------|------------|--------------|-----------------|--------------|-----------------|-------|
| Bénéficiaire           Oui avez-vous payé?                                        | Compte de paiement ⑦ 1020 Banque Nationale - Compte | <b>Solde</b> -\$4,288.04 |                                      |            |              |                 |              | \$ <b>0.</b> (  |       |
| Date de paiement<br>15/12/2021<br>Balises ④<br>Commencez à taper pour ajouter une | Mode de paiement Comment avez-vous pay              |                          | ° de réf.<br>eu<br>Gérer les balises | ×          |              |                 |              |                 |       |
| ▼ Détails de la catégorie                                                         |                                                     |                          |                                      |            |              | Affichage des m | ontants Taxe | non comprise    | •     |
| # CATÉGORIE (?)                                                                   | DESCRIPTION                                         | MONTANT                  | TAXE DE VENTE                        | FACTURABLE | % DE MAJORAI | CLIENT ⑦        | CLASSE       |                 |       |
| III 1 Catégorie de taxe à applic                                                  | quer? Qu'est-ce que vous avez payé?                 |                          |                                      |            |              |                 |              |                 | 亩     |
| ···· 2                                                                            |                                                     |                          |                                      |            |              |                 |              |                 | Ô     |
| Ajouter des lignes Supprimer                                                      | tout                                                |                          |                                      |            |              |                 |              |                 |       |
| Annuler                                                                           |                                                     | Impr                     | imer Rendre récurrent                |            |              | Enregist        | rer Enre     | gistrer et ferr | ner 🔻 |

- 5. Choisissez le compte de dépenses qui doit servir à faire le suivi de la dépense. Si vous achetez des fournitures de bureau, vous pouvez choisir Frais de bureau ou si vous payez les droits d'adhésion de votre entreprise à une association professionnelle locale, vous pouvez choisir Droits d'adhésion et abonnements. Le suivi de la dépense sera effectué dans le compte, et le montant s'affichera dans l'état des résultats.
- **6.** Saisissez une **description**. Vous devez saisir une description si vous voulez faire le suivi des détails de cette opération.
- 7. Saisissez le montant de la dépense. Habituellement, il s'agit du montant avant taxe. Choisissez la taxe de vente si ce n'est pas déjà fait. QuickBooks calcule automatiquement le montant de la taxe de vente en fonction du taux de la taxe de vente que vous choisissez.
- 8. Cliquez sur Enregistrer et fermer.

**REMARQUE** Deux options s'offrent à vous pour consigner la taxe de vente.

- 1. Taxe non comprise
- 2. Taxe comprise

**Taxe non comprise** est la situation la plus courante. Le prix ou coût des articles figurant dans la colonne Montant n'inclut pas la taxe de vente (il s'agit du prix net). Seul le montant total inclut la taxe de vente; les montants de la ligne et des totaux partiels ne l'incluent pas. Le montant de la taxe de vente est indiqué comme un montant séparé au bas du formulaire et n'est pas inclus dans le total partiel.

**Taxe comprise** vise les situations où le prix ou coût des articles figurant dans la colonne Montant comprend la taxe de vente (il s'agit du prix brut). La taxe de vente est incluse dans chacun des montants (ligne, total et total partiel) sur le formulaire de vente. Le montant total de taxe de vente est indiqué au bas du formulaire.

Hors Champs de la taxe est habituellement utilisé quand les articles ne sont pas assujettis à la taxe de vente.

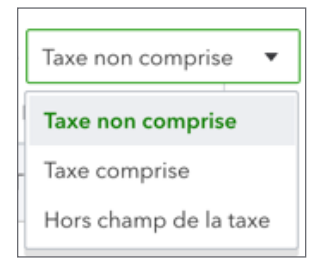

Vous pouvez consulter vos opérations de dépense lorsque vous cliquez sur **Dépenses** dans la barre de navigation de gauche, puis cliquez sur l'onglet **Dépenses**.

| ntut quickbooks | ≡ Enf | treprise fictive |                    |      |                   |               |                    |                   | ?              | Aide Q Q 🔅              |
|-----------------|-------|------------------|--------------------|------|-------------------|---------------|--------------------|-------------------|----------------|-------------------------|
| + Nouveau       | Dépen | ises Fourn       | isseurs            |      |                   |               |                    |                   |                |                         |
| Tableau de bord | Dép   | enses            |                    |      |                   |               |                    | Impression des ch | èques 🔻        | Nouvelle opération 👻    |
| Banque >        |       |                  |                    |      |                   |               |                    |                   |                |                         |
| Dépenses >      | C     | Filtre 🔹         | 365 derniers jours |      |                   |               |                    |                   |                |                         |
| Ventes >        |       | Actions          | groupées 🔻 )       |      |                   |               |                    |                   |                | 日日命                     |
| Employés        | *     |                  |                    |      |                   |               |                    |                   | Précédent 1-47 | de 47 Suivant Dernier > |
| Rapports        |       | DATE *           | ТҮРЕ               | N°   | BÉNÉFICIAIRE      | CATÉGORIE     | TOTAL SANS TAXE DE | TAXE DE VENTE     | TOTAL          | ACTION                  |
| Taxes           |       | 12/02/2020       | Dépense            |      | Bell Canada       | 7120 Téléce 🔻 | \$322.00           | \$48.22           | \$370.22       | Afficher/Modifier 👻     |
| Mileage         |       | 11/02/2020       | Bon de commande    | 4001 | Articles Therrien | -Répartie-    | \$2,753.70         | \$0.00            | \$2,753.70     | Imprimer 👻              |
| Comptabilité >  |       | 11/02/2020       | Facture à payer    | 4001 | Articles Therrien | -Répartie-    | \$787.90           | \$0.00            | \$787.90       | Effectuer un paiement 🔻 |
| Mon comptable   |       | 11/02/2020       | Facture à payer    |      | Articles Therrien | -Répartie-    | \$1,965.80         | \$0.00            | \$1,965.80     | Effectuer un paiement 🔻 |
|                 |       | 19/01/2020       | Dépenses : en e    | PPA  | Immeubles Thib    | 7100 Loyer 💌  | \$-500.00          | \$-74.88          | \$-574.88      |                         |
|                 |       | 19/01/2020       | Dépense de chè…    | 3    | Hydro Québec      | 7110 Électr 🔻 | \$235.65           | \$35.29           | \$270.94       | Afficher/Modifier 👻     |
|                 |       | 12/01/2020       | Dépense            |      | Garage A1 Inc.    | 6305 Matér 💌  | \$38.73            | \$5.80            | \$44.53        | Afficher/Modifier 🔻     |
|                 |       | 19/12/2019       | Dépenses : en e    | PPA  | Immeubles Thib    | 7100 Loyer 🔻  | \$-500.00          | \$-74.88          | \$-574.88      |                         |
|                 |       | 19/12/2019       | Dépense de chè     | 2    | Hydro Québec      | 7110 Électr 💌 | \$235.65           | \$35.29           | \$270.94       | Afficher/Modifier 👻     |

Ces opérations sont aussi enregistrées dans l'état des résultats.

| Réduire Trier 🔻 Ajouter des notes      |            |
|----------------------------------------|------------|
| Sport LaMontagne (                     | Demo)      |
| ÉTAT DES RÉSULTAT                      | s          |
| janvier - décembre 20                  | 19         |
|                                        | τοται      |
| ▼ REVENUS                              |            |
| 4010 Marchandise                       | 6,480.79   |
| 4020 Services                          | 1,575.00   |
| Revenu de fret                         | -100.00    |
| Total des revenus                      | \$7,955.79 |
| ✓ COÛT DES MARCHANDISES VENDUES        |            |
| Coût des marchandises vendues          | 418.79     |
| Total du coût des marchandises vendues | \$418.79   |
| PROFIT BRUT                            | \$7,537.00 |
| ▼ DÉPENSES                             |            |
|                                        |            |
| 6305 Essence                           | 38.73      |
| Total 6300 Matériel roulant            | 38.73      |
| 7030 Fournitures de bureau             | 47.00      |
| 7100 Loyer                             | 1,500.00   |
| 7110 Électricité                       | 706.95     |
| Total des dépenses                     | \$2,292.68 |
| ✓ AUTRES DÉPENSES                      |            |
| Épicerie                               | 4.99       |

Vous pouvez afficher les détails dans l'état des résultats en cliquant sur le lien du solde à partir du compte. Lorsque vous cliquez sur le solde du compte, un rapport détaillé des opérations s'affiche pour vous.

| Trier  Ajout                                   | ter des notes                                                                   |                         |                                                     |                                        |                                                                            |                                                                                                    |                                                    |                                        |
|------------------------------------------------|---------------------------------------------------------------------------------|-------------------------|-----------------------------------------------------|----------------------------------------|----------------------------------------------------------------------------|----------------------------------------------------------------------------------------------------|----------------------------------------------------|----------------------------------------|
|                                                |                                                                                 |                         | Sp                                                  | ort LaMontagn                          | e (Demo)                                                                   |                                                                                                    |                                                    |                                        |
|                                                |                                                                                 |                         |                                                     | RAPPORT D'OPÉR                         | ATIONS                                                                     |                                                                                                    |                                                    |                                        |
|                                                |                                                                                 |                         |                                                     | janvier - décembre                     | 2019                                                                       |                                                                                                    |                                                    |                                        |
| DATE                                           | TYPE D'OPÉRATION                                                                | N°                      | NOM                                                 | janvier - décembre<br>MÉMO/DESCRIPTION | сомрте                                                                     | RÉPARTITION                                                                                        | MONTANT                                            | SOLD                                   |
| DATE<br>22/01/2019                             | <b>TYPE D'OPÉRATION</b><br>Dépense de chèque                                    | <b>N°</b>               | NOM<br>Hydro Québec                                 | janvier - décembre<br>MÉMO/DESCRIPTION | 2019<br>COMPTE<br>7110 Électricité                                         | RÉPARTITION<br>Compte cheque - Banque Ro                                                           | <b>MONTANT</b><br>\$235.65                         | <b>SOLE</b><br>235.6                   |
| DATE<br>22/01/2019<br>21/02/2019               | <b>TYPE D'OPÉRATION</b><br>Dépense de chèque<br>Dépense de chèque               | <b>N°</b><br>1<br>2     | <b>NOM</b><br>Hydro Québec<br>Hydro Québec          | janvier - décembre                     | 2019<br>COMPTE<br>7110 Électricité<br>7110 Électricité                     | RÉPARTITION<br>Compte cheque - Banque Ro<br>Compte cheque - Banque Ro                              | <b>MONTANT</b><br>\$235.65<br>\$235.65             | <b>SOLD</b><br>235.6<br>471.3          |
| DATE<br>22/01/2019<br>21/02/2019<br>24/03/2019 | TYPE D'OPÉRATION<br>Dépense de chèque<br>Dépense de chèque<br>Dépense de chèque | <b>№</b><br>1<br>2<br>3 | NOM<br>Hydro Québec<br>Hydro Québec<br>Hydro Québec | janvier - décembre                     | 2019<br>COMPTE<br>7110 Électricité<br>7110 Électricité<br>7110 Électricité | RÉPARTITION<br>Compte cheque - Banque Ro<br>Compte cheque - Banque Ro<br>Compte cheque - Banque Ro | <b>MONTANT</b><br>\$235.65<br>\$235.65<br>\$235.65 | <b>SOLD</b><br>235.6<br>471.3<br>706.9 |

#### Opérations de chèques

Vous devez utiliser le formulaire de chèque si vous préparez un chèque pour payer votre fournisseur sans utiliser une facture à payer. Il peut s'agir de l'enregistrement d'un chèque manuscrit ou d'un chèque qui sera imprimé ultérieurement.

Pour saisir un chèque :

1. Cliquez sur le menu Nouveau et cliquez sur Chèque.

| CLIENTS               | FOURNISSEURS               | EMPLOYÉS                      | AUTRE                               |
|-----------------------|----------------------------|-------------------------------|-------------------------------------|
| Facture               | Dépense                    | Activité chronométrée unique  | Dépôt bancaire                      |
| Recevoir un paiement  | Chèque                     | Feuille de temps hebdomadaire | Virement                            |
| Devis                 | Facture à payer            |                               | Écriture de journal                 |
| Note de crédit        | Payer les factures         |                               | Relevé de compte                    |
| Reçu de vente         | Bon de commande            |                               | Rajustement de la quantité en stock |
| Reçu de remboursement | Crédit de fournisseur      |                               | Rembourser la carte de crédit       |
| Crédit différé        | Crédit sur carte de crédit |                               |                                     |
| Débit différé         | Impression des chèques     |                               |                                     |

- 2. Saisissez le dossier du bénéficiaire.
- 3. Sélectionnez le compte bancaire approprié.
- 4. Saisissez la date de paiement.
- Saisissez le numéro de chèque (si vous établissez le chèque à main) ou sélectionnez Imprimer plus tard (si vous imprimerez le chèque à partir de QuickBooks plus tard.

- 6. Choisissez le compte qui doit servir à faire le suivi de la dépense. Saisissez une description (facultatif).
- 7. Saisissez le montant et le taux de la taxe de vente si ce n'est pas déjà fait dans votre cas.
- 8. Cliquez sur Enregistrer et fermer.

| 🦻 Ch                     | èq          | ue n° à impri                    | mer                            |                   |                       |                                    |                                    |        | ÷٢٠ (٢)              | Aide 🗙 |
|--------------------------|-------------|----------------------------------|--------------------------------|-------------------|-----------------------|------------------------------------|------------------------------------|--------|----------------------|--------|
| Bénéficiain<br>Choisir t | re<br>un bé | néficiaire 🔻                     | Compte bancaire                | Solde -\$4,288.04 |                       |                                    |                                    |        | \$0.                 |        |
| Adresse p                | ostale      |                                  | 2ate de paiement<br>15/12/2021 |                   |                       | N° de cl<br>à imp<br>✔ Imp<br>Lieu | nèque<br>rimer<br>primer plus tard | ×      |                      |        |
| Balises (?)              | )<br>ence:  | z à taper pour ajouter un        | ne balise.                     |                   | Gérer les balises     |                                    |                                    | ۵      | fichara des montants |        |
| ▼ De                     | étai<br>#   | ils de la catégorie<br>CATÉGORIE | e<br>Description               | MONTANT           | TAXE DE VENTE         | FACTURABLE                         | % DE MAJORAT                       | CLIENT | CLASSE               |        |
|                          | 1           |                                  | Qu'est-ce que vous avez payé?  |                   |                       |                                    |                                    |        |                      | 亩      |
|                          | 2           |                                  |                                |                   |                       |                                    |                                    |        |                      | ā      |
| Annule                   | r           | Current Currenter                |                                | Imprimer ou prév  | isualiser Rendre récu | urrent Plus                        |                                    |        | Enregistrer et fer   | rmer 👻 |

# Factures et paiement de factures

Lorsque vous choisissez de faire le suivi de vos factures et de les payer plus tard, vous devez utiliser les comptes fournisseurs. Ce flux de travail comprend deux ou trois étapes :

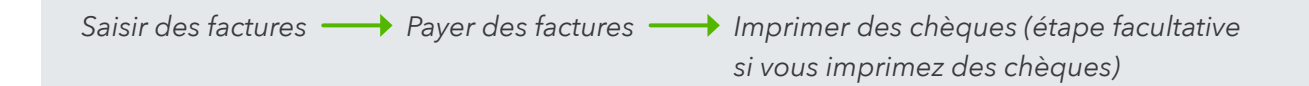

**REMARQUE** QuickBooks contient des paramètres qui vous permettent d'éviter d'effectuer des entrées en double dans vos comptes fournisseurs.

Pour activer ce paramètre :

- 1. Cliquez sur la roue dentée, puis sur Compte et paramètres.
- 2. Cliquez sur Options avancées.
- 3. Cliquez dans la section Autres préférences.

4. Sélectionnez l'option « Avertir si le numéro de factures à payer en double est utilisé ».

#### 5. Cliquez sur Enregistrer.

| Compte et para   | mètres             |                                                                                                 |                                | ? Aide 🗙 |
|------------------|--------------------|-------------------------------------------------------------------------------------------------|--------------------------------|----------|
| Entreprise       | Projets            | Organiser au même endroit toutes les activités liées                                            | Désactivé                      | D®       |
| Ventes           |                    | aux projets                                                                                     |                                |          |
| Dépenses         | Langue             | Langue                                                                                          | Français                       | 0°       |
| Heure            | Devise             | Devise locale                                                                                   | Dollar canadien                | D®       |
| Options avancées |                    | Fonction Multidevise                                                                            | Désactivé                      |          |
|                  | Autres préférences | Format de la date                                                                               | jj/MM/aaaa ╺                   |          |
|                  |                    | Format des montants                                                                             | 123,456.00 🔻                   |          |
|                  |                    | Avertir si un numéro de chèque en double est utilisé                                            |                                |          |
|                  |                    | M'avertir si j'entre un numéro de facture à payer qui a<br>déjà été utilisé pour ce fournisseur |                                |          |
|                  |                    | Avertir si un numéro de journal en double est utilisé                                           |                                |          |
|                  |                    | Fermer ma session si inactive pendant                                                           | 2 heures 💌                     |          |
|                  |                    | Annuler Enregistrer                                                                             |                                |          |
|                  |                    | Confidentialité                                                                                 | Sécurité Conditions de service |          |
|                  |                    |                                                                                                 |                                | Terminer |

Il y a deux étapes au suivi des comptes fournisseurs dans QuickBooks, et une troisième étape facultative s'ajoute si vous choisissez d'imprimer un chèque pour le paiement de facture :

| Saisir une facture |  | Imprimer des chèques de paiement de facture |
|--------------------|--|---------------------------------------------|
|--------------------|--|---------------------------------------------|

#### Étape 1 : Saisie d'une facture

1. Cliquez sur le menu Nouveau et cliquez sur Facture à payer.

| CLIENTS               | FOURNISSEURS               | EMPLOYÉS                      | AUTRE                               |
|-----------------------|----------------------------|-------------------------------|-------------------------------------|
| Facture               | Dépense                    | Activité chronométrée unique  | Dépôt bancaire                      |
| Recevoir un paiement  | Chèque                     | Feuille de temps hebdomadaire | Virement                            |
| Devis                 | Facture à payer            |                               | Écriture de journal                 |
| Note de crédit        | Payer les factures         |                               | Relevé de compte                    |
| Reçu de vente         | Bon de commande            |                               | Rajustement de la quantité en stock |
| Reçu de remboursement | Crédit de fournisseur      |                               | Rembourser la carte de crédit       |
| Crédit différé        | Crédit sur carte de crédit |                               |                                     |
| Débit différé         | Impression des chèques     |                               |                                     |
|                       |                            |                               |                                     |

- 2. Saisissez le nom du fournisseur.
- 3. Saisissez le numéro de facture.

- Choisissez le compte de dépenses qui doit servir à faire le suivi de cette dépense dans la section Détails sur le compte de la facture.
- 5. Saisissez le montant et choisissez la taxe de vente qui s'applique à cette opération.
- 6. (Facultatif) Ajoutez une pièce jointe à l'opération.

| 😥 Facture à payer                              |             |                     |                    |            |                 |               | ÷                         | Aide 🗙    |
|------------------------------------------------|-------------|---------------------|--------------------|------------|-----------------|---------------|---------------------------|-----------|
| Fournisseur<br>Centre de hockey L'Heureux      | ·           |                     |                    |            |                 |               | solde,<br>\$1,379.        | A PAYER < |
| Adresse postale                                | Modalités   | Date de facturation | Date d'échéance    | N° de la   | facture à payer |               |                           |           |
| Alexandre Drouin<br>Centre de hockey L'Heureux | •           | 15/12/2021          | 15/12/2021         |            |                 |               |                           |           |
| 982 Rue Allouette<br>Chibougamau QC V7V 3E3    |             |                     |                    | Lieu       |                 |               |                           |           |
|                                                |             |                     |                    |            |                 | •             |                           |           |
| Balises (?)                                    | una balica  |                     | Gérer les balises  |            |                 |               |                           |           |
|                                                |             |                     |                    |            |                 |               |                           |           |
|                                                |             |                     |                    |            |                 | Affichage des | montants Taxe non compri  | se 🔻      |
| <ul> <li>Détails de la catégor</li> </ul>      | ie          |                     |                    |            |                 |               |                           |           |
| # CATÉGORIE                                    | DESCRIPTION | MONTANT             | TAXE DE VENTE      | FACTURABLE | % DE MAJORA     | CLIENT        | CLASSE                    |           |
| III 1 5050 Leçons sous-trait                   | ées         | 1,200.00            | TPS/TVQ QC - 9,975 |            |                 |               |                           | 亩         |
| 2                                              |             |                     |                    |            |                 |               |                           | ā         |
| Ajouter des lignes Supprir                     | ner tout    |                     |                    |            | · · ·           |               |                           |           |
| Annuler Effacer                                |             |                     | Rendre récurrent   |            |                 | Enreg         | jistrer Enregistrer et fe | ermer 👻   |

**REMARQUE** Les pièces jointes peuvent être constituées de tout ce qui concerne l'opération dans le monde réel, p. ex. des reçus, des fichiers PDF de factures, etc.

7. Cliquez sur Enregistrer et fermer.

**REMARQUE** Le champ N° de facture est un champ important parce que QuickBooks en ligne vous permet d'effectuer une recherche à l'aide de ce numéro.Cela permet de trouver plus facilement de l'information sur les factures de fournisseurs dans le système comptable.

| 77383 |  |
|-------|--|

Après avoir saisi une facture, vous pouvez créer plusieurs rapports pour voir son effet sur vos comptes fournisseurs. Voir l'exemple ci-dessous pour afficher les effets de la saisie de factures sur le Sommaire du classement chronologique des CF.

Sommaire du classement chronologique des CF

| and and a second of the second building of the second building of th |            |                                    |                              |         | 517.07     | 2017.07     |
|----------------------------------------------------------------------------------------------------|------------|------------------------------------|------------------------------|---------|------------|-------------|
| Bureau A Tout                                                                                                    |            |                                    |                              |         | 517.39     | \$517.39    |
| Bell Canada                                                                                                    | 231.10     |                                    |                              |         | 57.13      | \$288.23    |
| Articles Therrien (Les)                                                                                                    |            | 2,753.70                           |                              |         | 13,685.99  | \$16,439.69 |
|                                                                                                    | COURANT    | 1 - 30                             | 31 - 60                      | 61 - 90 | 91 ET PLUS | TOTAL       |
| S                                                                                                    | OMMAIRE DU | <b>CLASSEMENT</b><br>En date du av | <b>CHRONO</b><br>ril 17 2019 | LOGIQUE | DES CF     |             |
|                                                                                                    | Spor       | t Laivionta                        | igne (D                      | emo)    |            |             |
|                                                                                                    |            |                                    | (5                           |         |            |             |
| Trier  Ajouter des not                                                                                                    | es         |                                    |                              |         | $\bowtie$  | ¢ ل¢ ۲      |
|                                                                                                    |            |                                    |                              |         | _          |             |

Vous verrez aussi l'effet de la saisie de factures sur le rapport Détails sur les factures non payées. Pour exécuter ce rapport :

- 1. Cliquez sur Rapports.
- 2. Cliquez sur Gérer les comptes fournisseurs.
- 3. Cliquez sur Factures non réglées.

|                                       |                   | Sport LaMc<br><b>facture</b> | ontagne (De<br><b>s non payées</b> | emo)  |             |              |
|---------------------------------------|-------------------|------------------------------|------------------------------------|-------|-------------|--------------|
| DATE                                  | TYPE D'OPÉRATION  | Tout                         | écuéance                           | ÉCULI | MONTANT     |              |
| <ul> <li>Articles Therrier</li> </ul> | n (Les)           | <b>N</b>                     | ECHEANCE                           | ECHU  | MUNIANI     | JOLDE COURAN |
| 555-8521                              |                   |                              |                                    |       |             |              |
| 15/02/2017                            | Facture à payer   |                              | 15/02/2017                         | 791   | 13,125.48   | 13,125.4     |
| 08/06/2017                            | Facture à payer   |                              | 08/06/2017                         | 678   | 560.51      | 560.5        |
| 16/04/2019                            | Facture à payer   | 4001                         | 16/04/2019                         | 1     | 787.90      | 787.9        |
| 16/04/2019                            | Facture à payer   |                              | 16/04/2019                         | 1     | 1,965.80    | 1,965.8      |
| Total pour Article                    | es Therrien (Les) |                              |                                    |       | \$16,439.69 | \$16,439.6   |
| 🕶 Bell Canada                         |                   |                              |                                    |       |             |              |
| 23/05/2017                            | Facture à payer   | 4568596689                   | 07/06/2017                         | 679   | 57.13       | 57.1         |
| 17/04/2019                            | Facture à payer   | 77383                        | 17/04/2019                         | 0     | 231.10      | 231.1        |
| Total pour Bell C                     | Canada            |                              |                                    |       | \$288.23    | \$288.2      |
| 🕶 Bureau A Tout                       |                   |                              |                                    |       |             |              |
| 04/05/2017                            | Facture à payer   |                              | 04/05/2017                         | 713   | 517.39      | 517.3        |
| Total pour Burea                      | u A Tout          |                              |                                    |       | \$517.39    | \$517.3      |
| 🕶 Industries Lacha                    | ance              |                              |                                    |       |             |              |
| 26/12/2016                            | Facture à payer   |                              | 26/12/2016                         | 842   | 14,371.88   | 9,371.8      |
| Total pour Indus                      | tries Lachance    |                              |                                    |       | \$14,371.88 | \$9,371.8    |
| TOTAL                                 |                   |                              |                                    |       | \$31,617,19 | \$26,617.1   |

Lorsque vous payez une facture, QuickBooks réduit le solde du compte fournisseur en question.

#### Étape 2 : Paiement d'une facture

1. Cliquez sur le menu Nouveau et sélectionnez Payer les factures.

|   | CLIENTS               | FOURNISSEURS               | EMPLOYÉS                      | AUTRE                               |
|---|-----------------------|----------------------------|-------------------------------|-------------------------------------|
|   | Facture               | Dépense                    | Activité chronométrée unique  | Dépôt bancaire                      |
|   | Recevoir un paiement  | Chèque                     | Feuille de temps hebdomadaire | Virement                            |
|   | Devis                 | Facture à payer            |                               | Écriture de journal                 |
|   | Note de crédit        | Payer les factures         |                               | Relevé de compte                    |
|   | Reçu de vente         | Bon de commande            |                               | Rajustement de la quantité en stock |
|   | Reçu de remboursement | Crédit de fournisseur      |                               | Rembourser la carte de crédit       |
|   | Crédit différé        | Crédit sur carte de crédit |                               |                                     |
|   | Débit différé         | Impression des chèques     |                               |                                     |
| 1 |                       |                            |                               |                                     |

- Sélectionnez le compte de paiement approprié. Il s'agit habituellement d'un compte bancaire à partir duquel vous paierez la facture.
- (Si vous faites un paiement à partir d'un compte bancaire) Saisissez le numéro de commencement des chèques (si vous payez à l'aide de chèques manuscrits) ou sélectionnez Imprimer plus tard (si vous imprimez des chèques à partir de QuickBooks).

**REMARQUE** Si vous payez en ligne par TEF, chambre de compensation automatisée ou un autre mode de paiement, précisez-le dans le champ du numéro de chèque.

| 6) F          | Payer les factures                            |                                      |                                     |                                 |                 |                     | ? Aide 🗙                    |
|---------------|-----------------------------------------------|--------------------------------------|-------------------------------------|---------------------------------|-----------------|---------------------|-----------------------------|
| Compt<br>1040 | te de paiement<br>) Desjardins - Corr 💌 Solde | Date de pa<br>e \$34,813.92 31/12/20 | iement Numéro du p<br>D21 À Imprime | remier chèque<br>r 🖌 Imprimer p | lus tard        |                     | MONTANT TOTAL DU PAIEMENT   |
| F             | iltre > 365 derniers jou                      | rs                                   |                                     |                                 |                 |                     | 3 factures impayées 👸       |
|               | BÉNÉFICIAIRE                                  | N° DE RÉF.                           | DATE D'ÉCHÉANCE 🔺                   | SOLDE COURANT                   | CRÉDIT APPLIQUÉ | PAIEMENT            | MONTANT TOTAL               |
|               | Centre de hockey L'Heureux                    |                                      | 13/02/2022                          | \$1,379.70                      | Non disponible  | 1,379.70            | \$1,379.70                  |
|               | Articles Therrien (Les)                       |                                      | 28/02/2022                          | \$1,965.80                      | Non disponible  | 1,965.80            | \$1,965.80                  |
|               | Articles Therrien (Les)                       | 4001                                 | 28/02/2022                          | \$787.90                        | Non disponible  |                     | \$0.00                      |
|               |                                               |                                      |                                     | \$3,345.50                      | \$0.00          | \$3,345.50          | \$3,345.50                  |
|               |                                               |                                      |                                     |                                 |                 | < Premier Précédent | 1-3 de 3 Suivant Dernier >  |
| 2 fac         | tures sélectionnées                           |                                      | Paiement total                      | (CAD) 3,345.50                  |                 |                     |                             |
|               |                                               |                                      |                                     |                                 |                 | Solde de cor        | mpte actuel \$34,813.92     |
|               |                                               |                                      |                                     |                                 |                 | Pai                 | ement total -\$3,345.50     |
|               |                                               |                                      |                                     |                                 |                 | Nouveau solde       | de compte \$31,468.42       |
|               |                                               |                                      |                                     |                                 |                 |                     |                             |
| Ann           | uler                                          |                                      |                                     |                                 |                 | (                   | Enregistrer et imprimer 🛛 👻 |

- 4. Sélectionnez les factures à payer dans la colonne de gauche.
- 5. Saisissez le montant du paiement de chaque facture (si vous ne payez pas le solde total).
- 6. Cliquez sur Enregistrer et imprimer pour imprimer les chèques maintenant ou sur Enregistrer et fermer pour imprimer les chèques plus tard.

#### Étape 3 : Impression d'un chèque pour le paiement d'une facture

La première fois que vous imprimerez des chèques à partir de QuickBooks, on vous demandera de définir la disposition de vos chèques imprimés pour vous assurer que les champs dans QuickBooks coïncident avec ceux de vos chèques. Vous pouvez toujours suivre à nouveau ces étapes si nécessaire en cliquant sur Configuration de l'imprimante dans le bas de la page **Imprimer des chèques**.

| Configuration de l'impression des chèques                                                                                                    |                                      | ×                                                                                                    |
|----------------------------------------------------------------------------------------------------|--------------------------------------|----------------------------------------------------------------------------------------------------|
| IMPRIMEZ UN SPÉCIMEN                                                                                                    | 2<br>CONFIGURATION DU<br>LECTEUR PDF | 3<br>RAJUSTEZ L'ALIGNEMENT                                                                                                    |
| Sélectionnez un type de chèque et imprime                                                                                                    | z un spécimen                        |                                                                                                    |
| <ul> <li>Sélectionnez le type de chèques que vous utilisez :</li> <li>à talon</li> <li>standard</li> <li>i i i i i i i i i i i i i i i i i i i</li></ul> |                                      | Pourquoi faire cela?<br>Imprimez un spécimen sur du papier blanc<br>pour voir si le texte est bien aligné sur les<br>chèques préimprimés. Si vous devez faire des<br>rajustements, vous ne gaspillerez aucun de<br>vos véritables chèques. |
| Chargez le papier vierge dans votre imprimante.                                                                                                    |                                      | 1485 35-<br>1                                                                                                    |
| Annuler                                                                                                    | Les champs sont-ils bien aligné      | Alignez les<br>nombres<br>s? Non, continuez la configuration Oui, j'ai terminé la configuration                                                                                                    |

#### Pour imprimer des chèques :

- 1. Cliquez sur le menu Nouveau et sélectionnez Impression des chèques.
- 2. Suivez les étapes pour définir l'alignement de vos chèques imprimés. Lorsque c'est fait, cliquez sur **Oui, j'ai terminé la configuration**.
- 3. Sélectionnez les chèques à imprimer.

4. Saisissez le numéro de commencement des chèques.

| Impr | ession des chèques                       |                                                  |                          | ×                         |
|------|------------------------------------------|--------------------------------------------------|--------------------------|---------------------------|
| 1020 | Banque National  Solde \$-4,288.04 4 chè | ques sélectionnés \$2,757.36                     |                          | Ajouter un chèque         |
| Ϋ́   | Supprimer de la liste Trier par Date / O | rdre de création 🔻 🛛 Afficher tous les chèques 🔻 | Numéro du premier chèque | <b>日</b> 章                |
|      | DATE                                     | ТҮРЕ                                             | BÉNÉFICIAIRE             | MONTANT                   |
|      | 23/04/2020                               | Remboursement                                    | David Martin             | \$22.97                   |
|      | 24/09/2021                               | Paiement de factures (chèque)                    | Bell Canada              | \$65.69                   |
|      | 24/09/2021                               | Paiement de factures (chèque)                    | Articles Therrien (Les)  | \$2,073.70                |
|      | 24/09/2021                               | Paiement de factures (chèque)                    | Koutu et fils            | \$595.00                  |
|      |                                          |                                                  |                          | Précédent 1-4 Suivant     |
|      |                                          |                                                  |                          |                           |
|      |                                          |                                                  |                          |                           |
|      |                                          |                                                  |                          |                           |
|      |                                          |                                                  |                          |                           |
| Annu | ler                                      | Configuration de                                 | l'impression             | Prévisualiser et imprimer |
|      |                                          |                                                  |                          |                           |

- 5. Cliquez sur Prévisualiser et imprimer.
- 6. Cliquez sur Imprimer.
- 7. Sélectionnez votre imprimante et cliquez sur Imprimer.
- 8. Cliquez sur Fermer dans la fenêtre Aperçu avant impression.
- 9. Cliquez sur l'option appropriée dans la fenêtre suivante, puis sur Terminé.

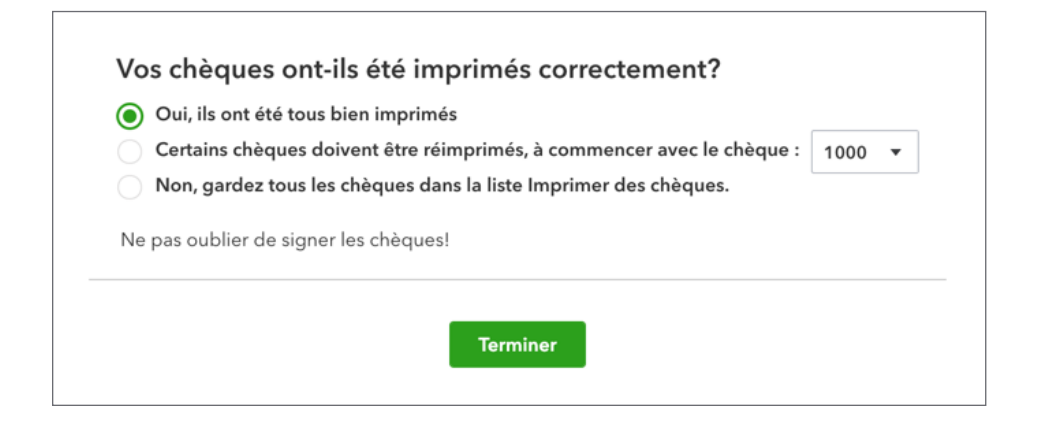

Après le paiement de factures, votre **Rapport de classement chronologique des CF** reflète les paiements effectués et réduit le solde de vos **comptes fournisseurs**.

| Trier 🔻 Ajouter des note | es           |                    |             |         |             | ₽₽₹         |
|--------------------------|--------------|--------------------|-------------|---------|-------------|-------------|
|                          | Sport l      | _aMon <sup>.</sup> | tagne (     | Demo)   | o           |             |
| SOM                      | MMAIRE DU CL | ASSEMEN            | T CHRON     |         | E DES CF    |             |
|                          |              | in date du a       | aviii 17 20 |         |             |             |
|                          | COURANT      | 1 - 30             | 31 - 60     | 61 - 90 | 91 ET PLUS  | TOTAL       |
| Articles Therrien (Les)  |              |                    |             |         | 13,685.99   | \$13,685.99 |
| Bell Canada              | 231.10       |                    |             |         | 57.13       | \$288.23    |
| Bureau A Tout            |              |                    |             |         | 517.39      | \$517.39    |
| Industries Lachance      |              |                    |             |         | 9,371.88    | \$9,371.88  |
|                          | ¢004.40      | ¢0.00              | ¢0.00       | ¢0.00   | \$22 422 20 | \$22 862 40 |

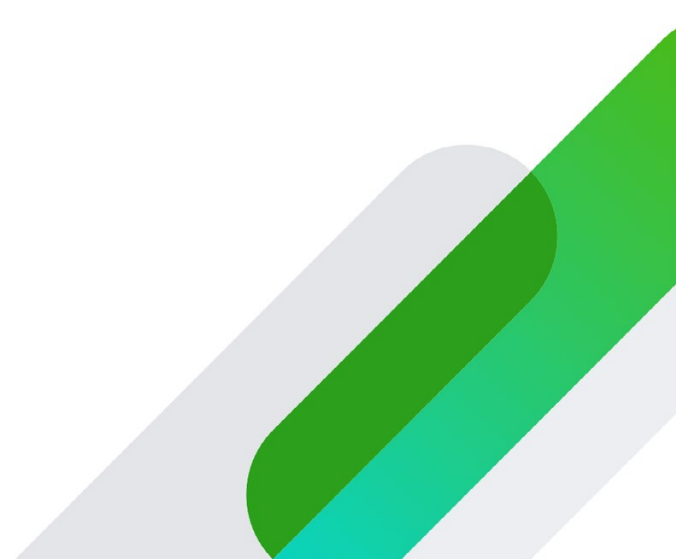